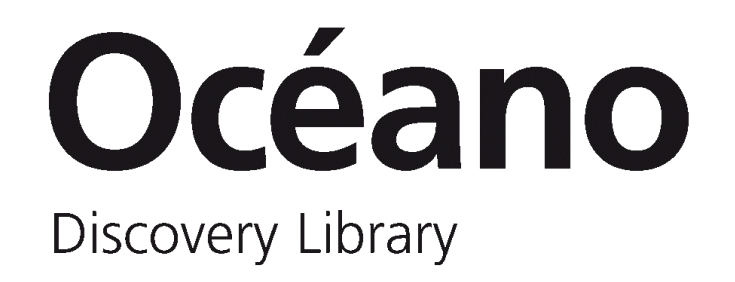

# Guía de uso

ÚLTIMA ACTUALIZACIÓN: 11/06/2024

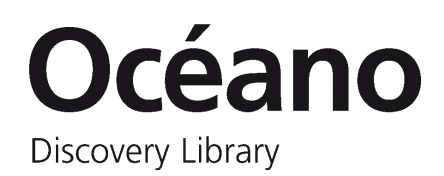

| 1. Introducción                                 | 3  |
|-------------------------------------------------|----|
| Océano                                          | 3  |
| Cómo acceder                                    | 3  |
| Iniciar sesión                                  |    |
| 2. Ámbitos de búsqueda                          | 4  |
| 3. Buscar en Océano                             | 5  |
| Búsqueda simple                                 | 5  |
| Búsqueda avanzada                               | 5  |
| Herramientas para la búsqueda                   | 6  |
| Bases de Datos                                  |    |
| Revistas-e                                      | 9  |
| 4. Página de resultados                         |    |
| Filtrar resultados                              | 10 |
| 5. Registro detallado                           |    |
| Fondos físicos                                  | 12 |
| Fondos electrónicos                             | 13 |
| Fondos físicos y electrónicos                   | 13 |
| 6. Tarjeta de Biblioteca                        |    |
| Conocer el estado de mis préstamos              | 15 |
| Conocer el estado de mis reservas y solicitudes | 17 |
| 7. Reservas y solicitudes                       | 19 |
| Cómo solicitar fondos y realizar reservas       |    |
| 8. Mis favoritos                                | 20 |

| Guardar registros                 | 20 |
|-----------------------------------|----|
| Ver registros guardados           | 21 |
| ¿Qué es una consulta/búsqueda?    | 21 |
| Guardar consultas/búsquedas       | 21 |
| Ver consultas/búsquedas guardadas | 22 |
| ¿Qué es una alerta?               | 22 |
| Crear alertas                     | 22 |
| Ver y activar alertas             | 23 |
| Etiquetas                         | 24 |
| Historial de búsquedas            | 24 |

# 1. Introducción

## Océano

Océano es la herramienta de búsqueda y descubrimiento de recursos bibliográficos de la Biblioteca Universitaria de Deusto.

En Océano podrás hacer **búsquedas globales**, desde un solo punto de acceso, donde encontrarás recursos de la Biblioteca y una gran cantidad de recursos externos, en muchos casos a texto completo.

También podrás acceder individualmente a:

- A-Z Bases de Datos
- A-Z Revistas-e
- Repositorio Loyola
- Repositorio Institucional

Además, desde la home de Océano tendrás acceso directo a las Bases de Datos destacadas, al gestor bibliográfico RefWorks y al acceso remoto en caso de estar fuera de la UD.

#### Cómo acceder

Desde dentro de la UD acceder a través de la página web de la Biblioteca (<u>biblioteca.deusto.es</u>), o directamente en <u>oceano.biblioteca.deusto.es</u>

Para acceder desde fuera de la Universidad seguir las instrucciones disponibles en la página web de la Biblioteca, dentro del apartado "<u>Acceso remoto</u>".

## Iniciar sesión

#### Para qué iniciar sesión

Estando identificados, entre otras cosas, podemos:

- Ver nuestros préstamos y solicitudes vigentes
- Realizar solicitudes de fondos y realizar solicitudes de reserva
- Renovar nuestros prestamos
- Consultar información relativa a sanciones
- Acceder a nuestra cuenta RefWorks
- Guardar permanentemente registros encontrados y consultas/búsquedas realizadas
- Establecer alertas para las consultas/búsquedas guardadas
- Revisar el historial de búsquedas realizadas
- Seleccionar el idioma de preferencia: Español, Euskera o Inglés

#### Cómo iniciar sesión

En el menú superior, a la derecha, clicamos sobre "Identificarse".

A continuación, introducimos el usuario y contraseña que se utilizan para acceder a myOpenDeusto o la Intranet de la Universidad.

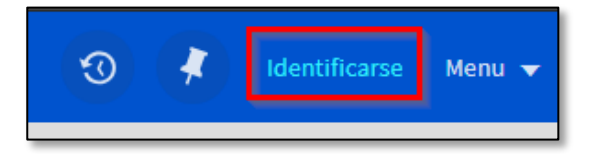

# 2. Ámbitos de búsqueda

#### Ámbitos de búsqueda

- 1. Todo: todos los recursos bibliográficos de la Biblioteca, tanto físicos como electrónicos.
- 2. Catálogo: todos los recursos bibliográficos contenidos en el Catálogo de la Biblioteca, tanto físicos como electrónicos.
- **3.** Artículos y más: índice de búsqueda de artículos y otros recursos electrónicos a partir de fuentes primarias y secundarias suscritas por la Biblioteca.

Para obtener resultados que también incluyan recursos no suscritos por la Biblioteca, hay que marcar la casilla "Expandir más allá de las colecciones de la biblioteca".

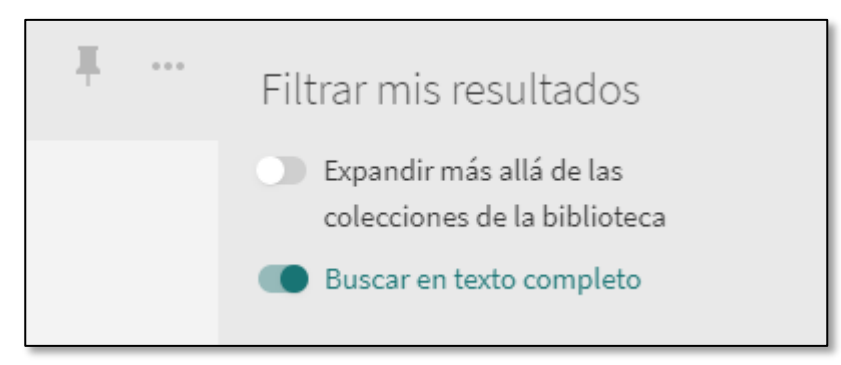

**4. Repositorio Loyola**: ofrece acceso público al patrimonio bibliográfico de la Biblioteca Universitaria de Deusto y del Santuario de Loyola.

#### Seleccionar el ámbito de búsqueda

El ámbito de búsqueda define dónde realizará la búsqueda el sistema. Para cambiar el ámbito de búsqueda hay que seleccionarlo en el menú desplegable:

- "Todo": la búsqueda se realizará en todos los recursos bibliográficos de la Biblioteca
- Seleccionar un ámbito en el cual realizar la búsqueda: "Catálogo", "Artículos y más", "Repositorio Loyola" o "Repositorio Institucional".

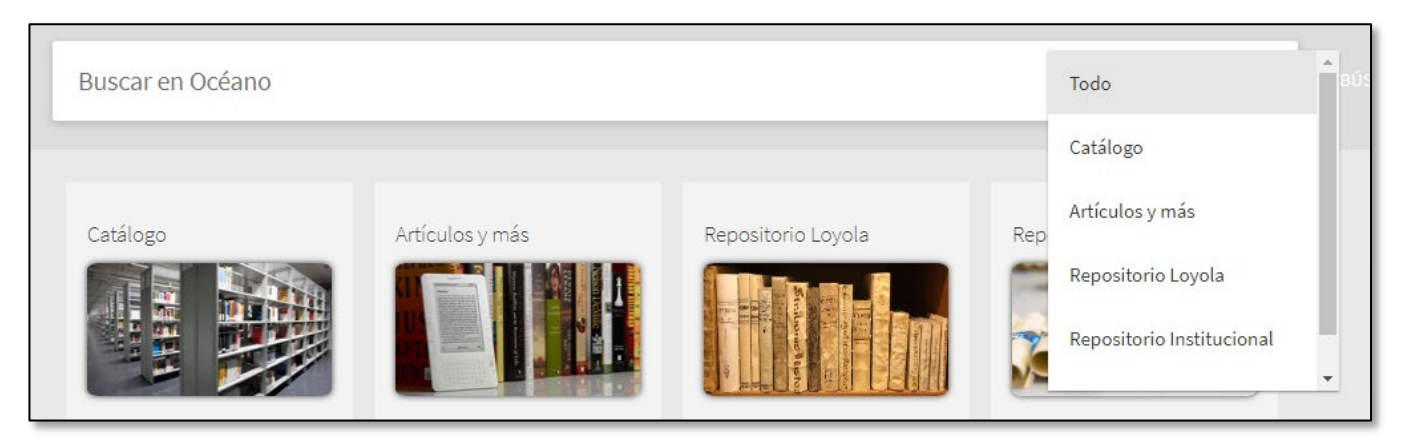

# 3. Buscar en Océano

# Búsqueda simple

Océano permite buscar recursos bibliográficos fácilmente. Solo hay que escribir la palabra o las palabras que se quieran buscar, opcionalmente seleccionar el ámbito de búsqueda ("Todo" o alguna de las opciones del desplegable) y hacer clic en el icono de la lupa.

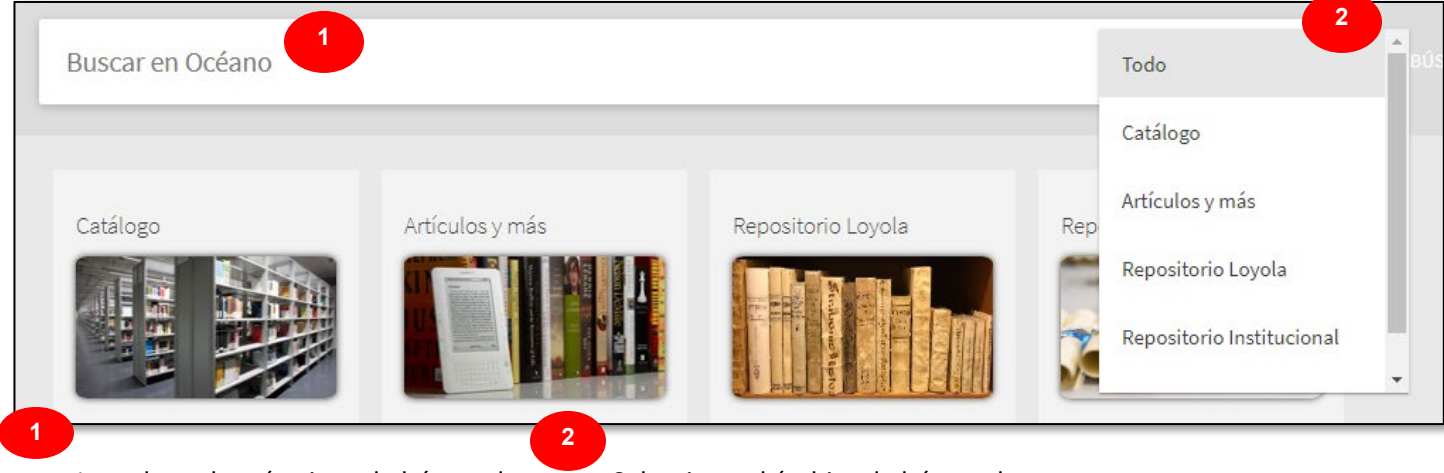

Introduzca los términos de búsqueda.

Seleccione el ámbito de búsqueda.

## Búsqueda avanzada

Permite seleccionar en qué campo realizar la búsqueda y construir consultas complejas utilizando operadores booleanos. Así pues, la búsqueda avanzada de Océano permite definir la búsqueda por:

- Título
- Autor
- Materia/Descriptor
- Abstract
- Fecha de creación
- Nº documento
- Signatura
- Editor

Como en cualquier búsqueda simple, la búsqueda avanzada nos permite nuevamente realizar una búsqueda global (Todo) o acotada en relación a un tipo de recurso determinado (Catálogo/ Artículos y más/ Repositorio Loyola/Repositorio institucional).

Al mismo tiempo, en la parte inferior, se nos permite definir nuestras preferencias buscando por "Cualquier campo" u otros más específicos, a los cuales podremos aplicar un doble filtro seleccionando el modo en que se manifiestan en el documento (contiene/ es exacto/ empieza con).

Finalmente, con el fin de dotar de una máxima precisión, será posible añadir cuantas líneas necesitemos (+Agregar una nueva línea) en base a nuestras necesidades de búsqueda, mediante el uso de operadores booleanos (Y/ O/ NO). Nótese también la posibilidad de añadir filtros (en el margen derecho) relacionados con el tipo de documento, el idioma y la fecha de publicación.

| Buscar en Océano Tod | D <b>*</b> | ļ | Q | BÚSQUEDA AVANZADA |
|----------------------|------------|---|---|-------------------|
|----------------------|------------|---|---|-------------------|

| Buscar en: Todo 🔻                |                                          |
|----------------------------------|------------------------------------------|
| Cualquier campo 🔻 contiene 🔻     | Tipo de documento<br>Todos los tipos ▼   |
| Y 🔻 Cualquier campo 💌 contiene 💌 | Idioma<br>Cualquier idioma 🗸             |
|                                  | Fecha de publicación:<br>Cualquier año 🔹 |
|                                  |                                          |

## Herramientas para la búsqueda

Tanto en las búsquedas simples como en las avanzadas se pueden utilizar herramientas para la búsqueda que permiten obtener mejores resultados:

- Buscar una frase
- Buscar por cualquier palabra o frase especificada
- Excluir palabras o frases
- Buscar utilizando comodines
- Agrupar términos

#### Buscar una frase

Para buscar una frase hay que escribirla entre comillas. Es posible combinar palabras y frases en la búsqueda.

NOTA: Si no se escribe la frase entre comillas, el sistema buscará registros que contengan todas las palabras introducidas, sin tener en cuenta dónde se encuentren y si están juntas y en el orden escrito.

Por ejemplo, para buscar global warming como un solo término, escribir "global warming" en la caja de búsqueda:

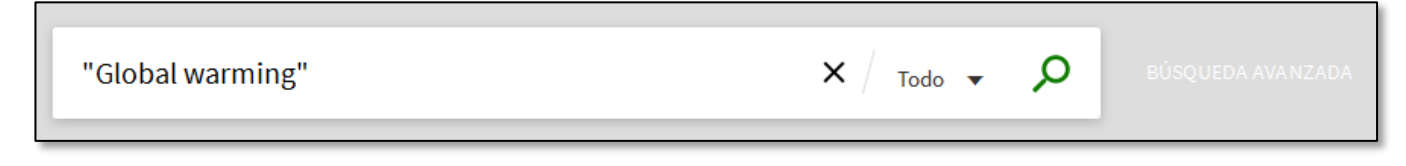

#### Buscar por cualquier palabra o frase especificada

Es posible buscar registros que contengan al menos una de las palabras o frases que se han escrito en la caja de búsqueda. Para hacerlo, escribir **OR** entre las palabras o frases.

NOTA: Si se buscan palabras o frases sin especificar **OR** o **NOT**, Océano asume que se están buscando todas las palabras o frases especificadas.

Por ejemplo, para buscar registros con la palabra Irish o la palabra Celtic, escribir lo siguiente en la caja de búsqueda:

X Todo 🗸

Ω

NOTA: Para utilizar operadores booleanos (AND, OR, NOT) dentro de términos de búsqueda, se deben escribir en mayúsculas. De lo contrario, Océano los considerará parte de la búsqueda.

#### Excluir palabras o frases

Se pueden excluir registros que contengan una palabra o una frase específica. Para hacerlo, escribir **NOT** y luego escribir la palabra o frase a excluir.

NOTA: Si se buscan palabras o frases sin especificar **OR** o **NOT**, Océano asume que se están buscando todas las palabras o frases especificadas.

Por ejemplo, para buscar registros con la palabra Celtic y excluir los registros con la palabra Irish, escribir lo siguiente en la caja de búsqueda:

Celtic NOT Irish

#### Buscar utilizando comodines

Se pueden utilizar los siguientes comodines en las búsquedas:

? — se introduce un signo de interrogación sustituyendo una letra de la palabra a buscar. Por ejemplo, escribir wom?n para buscar registros que contengan las palabras woman, women, etc.

\* — se introduce un asterisco al final de la palabra para buscar resultados que contengan esa palabra y todas las palabras que comiencen por esa palabra. Por ejemplo, escribir cultur\* para buscar los registros que empiecen con este texto, como culture, cultural o culturally.

NOTA: El sistema ignora los comodines situados al principio de una búsqueda. Por ejemplo, el sistema trata los términos ?aying y \*aying como si hubieses buscado aying.

#### Agrupar términos

Se pueden utilizar paréntesis para agrupar términos en una búsqueda. Por ejemplo, para buscar Shakespeare y tragedy o sonnet, escribir lo siguiente en la caja de búsqueda:

|   | Shakespeare (tragedy OR sonnet) | X / Todo 🗸 🔎 | BÚSQUEDA AVA NZADA |
|---|---------------------------------|--------------|--------------------|
| _ |                                 |              |                    |

#### Búsqueda por Código de Barras

| CRITERIO DE BÚSQUEDA | BÚSQUEDA DE CÓDIGO DE BARRAS |          |
|----------------------|------------------------------|----------|
| Introduzca un código | de barras                    | ₽ BUSCAR |

## **Bases de Datos**

Tenemos la opción de acceder a las Bases de Datos más utilizadas desde un listado que podemos encontrar en la página principal de Océano.

| Bases de Datos más utilizadas                                                                                                    |  |
|----------------------------------------------------------------------------------------------------|--|
| <ul> <li>Web of Science</li> <li>SCOPUS</li> <li>ProQuest</li> <li>Vídeos en ProQuest</li> <li>Ebooks en ProQuest</li> <li>eLibro</li> <li>Biblioteca Digital (Aranzadi, Civitas y Lex Nova)</li> <li>Aranzadi Instituciones</li> <li>VLex</li> <li>EBSCOHost</li> <li>ACM</li> <li>IEEE Xplore Digital Library</li> <li>Emerald</li> <li>SABI</li> <li>InCites</li> <li>Ver listado completo de Bases de Datos</li> </ul> |  |

La opción "Bases de Datos" o "Listado A/Z de Bases de Datos" permite buscar Bases de Datos suscritas por la Biblioteca y otras de libre acceso.

También hay buscador de Bases de Datos, hacer clic en el enlace "A-Z Bases de Datos", situado en la parte superior de cada página:

| Océano<br>Discovery Library                                                                                                    | A-Z<br>REVISTAS-E                                                                                                    | A-Z BASES DE<br>DATOS                                                                                                    | SOLICITUD<br>DE COMPRA                                                                         | SOLICITUE<br>DOCUMENTO<br>EXTERNOS           | )<br>DS AYUDA<br>G                                                                               | BÚSQUEDA<br>POR ÍNDICES                                                   |
|----------------------------------------------------------------------------------------------------|----------------------------------------------------------------------------------------------------|----------------------------------------------------------------------------------------------------|------------------------------------------------------------------------------------------------|----------------------------------------------|--------------------------------------------------------------------------------------------------|---------------------------------------------------------------------------|
|                                                                                                    |                                                                                                    |                                                                                                    |                                                                                                |                                              |                                                                                                  |                                                                           |
| Bases de Datos A-Z                                                                                                    |                                                                                                    |                                                                                                    |                                                                                                |                                              |                                                                                                  |                                                                           |
| Todas las materias                                                                                                    | To                                                                                                    | dos los tipos                                                                                                    | • Buso                                                                                         | ar Bases de Datos                            | Buscar                                                                                           |                                                                           |
| Todas A B C D E F G                                                                                                    | HIJKLN                                                                                                    | INOPQR                                                                                                    | STUVW)                                                                                         | YZ#                                          | Plataformas destacadas                                                                           |                                                                           |
| Resultado: 144 Base(s) de Date                                                                                                    | os                                                                                                    |                                                                                                    |                                                                                                |                                              | 0000                                                                                             |                                                                           |
| Α                                                                                                    |                                                                                                    |                                                                                                    |                                                                                                |                                              | WEB O                                                                                            | F SCIENCE*                                                                |
| ABI/INFORM Collection (ProQuest<br>Base de datos de economía y empresa con acc                                                                                                    | t) 🖙<br>eso al texto completo de artícu                                                                                          | los de revistas, artículos de prer                                                                                                    | nsa, tesis doctorales, actas d                                                                 | <b>«</b> ‡                                   |                                                                                                  |                                                                           |
| conferencia e informes de mercado, publicados<br>Ayuda                                                                                                    | a partir de 1971.                                                                                                    |                                                                                                    |                                                                                                |                                              | Acceder a los Recursos-e o                                                                       | desde fuera de la Universidad                                             |
| Academic Search Complete (EBS0                                                                                                    | COhost) 🖻                                                                                                    |                                                                                                    |                                                                                                | v.                                           | ilmportante! Para acceder                                                                        | a los recursos electrónicos desde                                         |
| Base de datos académica multidisciplinar de text<br>incluyen 7.300 publicaciones arbitradas y ofrece<br>diversas, entre las que se incluyen monografias<br>1887. Además, se proveen citas bibliográficas o<br>Ayuda | tos completos. Incluye más de<br>e además índices y resúmenes<br>, informes, actas de conferenc<br>con opción de búsqueda para r | 8.500 textos completos de public<br>de más de 12.500 publicaciones<br>cias, etc. La base de datos prese<br>nás de 1.400 publicaciones. | caciones periódicas entre las<br>s y un total de más de 13.200<br>enta contenidos en PDF que e | que se<br>publicaciones<br>le remontan hasta | Cómo conectarme                                                                                  | e desde fuera de la UD                                                    |
| Accounting, Tax & Banking Collec                                                                                                    | tion (ProQuest) 🖻                                                                                                    |                                                                                                    |                                                                                                | **                                           | Bases de Datos desta                                                                             | acadas                                                                    |
| Base de datos sobre economía y empresa que c<br>servicios financieros, incluyendo contabilidad, fi<br>Ayuda                                                                                                    | contiene publicaciones esencia<br>scalidad, banca y las tendenci                                                                 | les a texto completo que permite<br>as del sector.                                                                                     | en obtener información sobre                                                                   |                                              | ACM Digital Library 2*<br>Base de datos sobre ciencia y tec<br>Ofrece acceso al texto completo d | cnología de la computación.<br>de las publicaciones de la Association for |
| ACM Digital Library & Popular                                                                                                    | omputación Ofrece acceso a                                                                                                    | texto completo de las publicació                                                                                                    | nnes de la Association for Co                                                                  | wouting.                                     | Computing Machinery.<br>Ayuda                                                                    |                                                                           |

Desde la página A-Z Bases de Datos, se pueden realizar las siguientes acciones:

- Buscar Bases de Datos
- Ir a la interfaz original de las Bases de Datos

#### Buscar Bases de Datos

La pestaña "Todas las Bases de Datos" muestra todas las Bases de Datos suscritas por la Biblioteca y otras de libre acceso. Para buscar Bases de Datos específicas hay que rellenar los campos pertinentes (nombre, editor, palabras clave, tipo o material) en el menú superior y hacer clic en "Buscar".

#### Ir a la interfaz original de las Bases de Datos

Haciendo clic en el nombre de cada Base de Datos, se puede acceder a la interfaz original de cada una de ellas.

### **Revistas-e**

Si estamos interesados en consultar todos los números o artículos publicados en una revista concreta, debemos dirigirnos al apartado "A-Z Revistas-e".

Podemos buscar una revista a través de su título o ISSN. También es posible acceder alfabéticamente a los títulos.

| Discov | céan<br>ery Library | 0      | REV | A-Z<br>ISTAS-E | A-2  | BASES D<br>DATOS | )E<br>I | SOLICIT<br>DE COMF | UD<br>'RA | SOLICI<br>DOCUME<br>EXTER | ITUD<br>ENTOS<br>NOS | AY     | UDA    | BÚSC<br>POR ÍI | UEDA<br>NDICES |   |   |
|--------|---------------------|--------|-----|----------------|------|------------------|---------|--------------------|-----------|---------------------------|----------------------|--------|--------|----------------|----------------|---|---|
|        | A-Z Revi            | stas-e |     | Int            | rodu | cir tít          | ulo c   | D ISSN             | 1         |                           |                      |        |        |                |                |   | Q |
|        | 0-9                 | A      | В   | C<br>Q         | D    | E<br>S           | F       | G<br>U             | H<br>V    | w                         | X                    | K<br>Y | L<br>Z | M<br>OTROS     | N              | 0 | Р |

# 4. Página de resultados

En un listado de resultados encontramos lo siguiente:

- El icono de la izquierda junto a cada registro identifica el tipo de documento: artículos, libros, revistas, etc.
- En los resultados se resaltan con color amarillo los términos buscados.
- Información relativa a la disponibilidad: "Disponible en Biblioteca", "Texto completo disponible"...
- Podemos ordenar los resultados por relevancia, fecha, autor y título.

| human righ                  | ts X /                                                                                                    | Catálogo            | •     | Ŷ | ρ      | BÜSQUEDA AVANZADA                                                       |
|-----------------------------|----------------------------------------------------------------------------------------------------|---------------------|-------|---|--------|-------------------------------------------------------------------------|
|                             | Inicie sesión para obtener resultados completos y solicitar ejemplares                                                                                                    | 🛃 Identifi          | carse | > | 🗙 оміт | IR                                                                      |
| 0 selecciona                | do PAG. 1 5.173 Resultados                                                                                                    |                     |       | Ŧ |        | Filtrar mis resultados                                                  |
|                             | REVISTA         Human rights       (Chicago, Ill. : Online)         American Bar Association. Section of Individual Rights and Responsibilities         ♂       Texto completo disponible | <b>,,</b><br>©1970- |       | * | •••    | Ordenar por <sub>relevancia</sub> ▼<br>Mostrar sólo ∧                   |
| 2 November                  | LIBRO<br>Human rights<br>Woodiwiss, Anthony.   2005                                                                                                    | "                   |       | * | •••    | Disponible en (1.193)<br>Biblioteca<br>Texto completo (3.994)<br>online |
| 3 Human<br>Rights<br>subser | LIBRO<br>Human rights                                                                                                    | 77                  |       | * | •••    | Materia<br>Human rights (1.258)<br>Derechos humanos (840)               |
| Institute                   | Kamenka, Eugene.   Tay, Alice Erh-Soon.   1978.<br>Le Disponible en Biblioteca Bilbao Sótano 2 (341.231.14 H 91 ) >                                                                       |                     |       |   |        | Derechos humanos (384)<br>(Derecho<br>internacional)                    |

Para conocer más información sobre la disponibilidad de un recurso, tenemos que acceder al registro detallado.

#### **Filtrar resultados**

Mediante la columna que encontramos a la derecha de los resultados podemos:

- Expandir los resultados más allá de las colecciones de la biblioteca.
- Hacer que se nos muestren solo los resultados de Revistas Peer-reviewed, Texto completo online, Disponible en Biblioteca o Acceso abierto.
- Filtrar los resultados por materia, autor, colección, Biblioteca, idioma, fecha, tipo de recurso, etc.
- Filtrar los resultados mediante la exclusión de términos marcando la casilla a la derecha de cada opción.

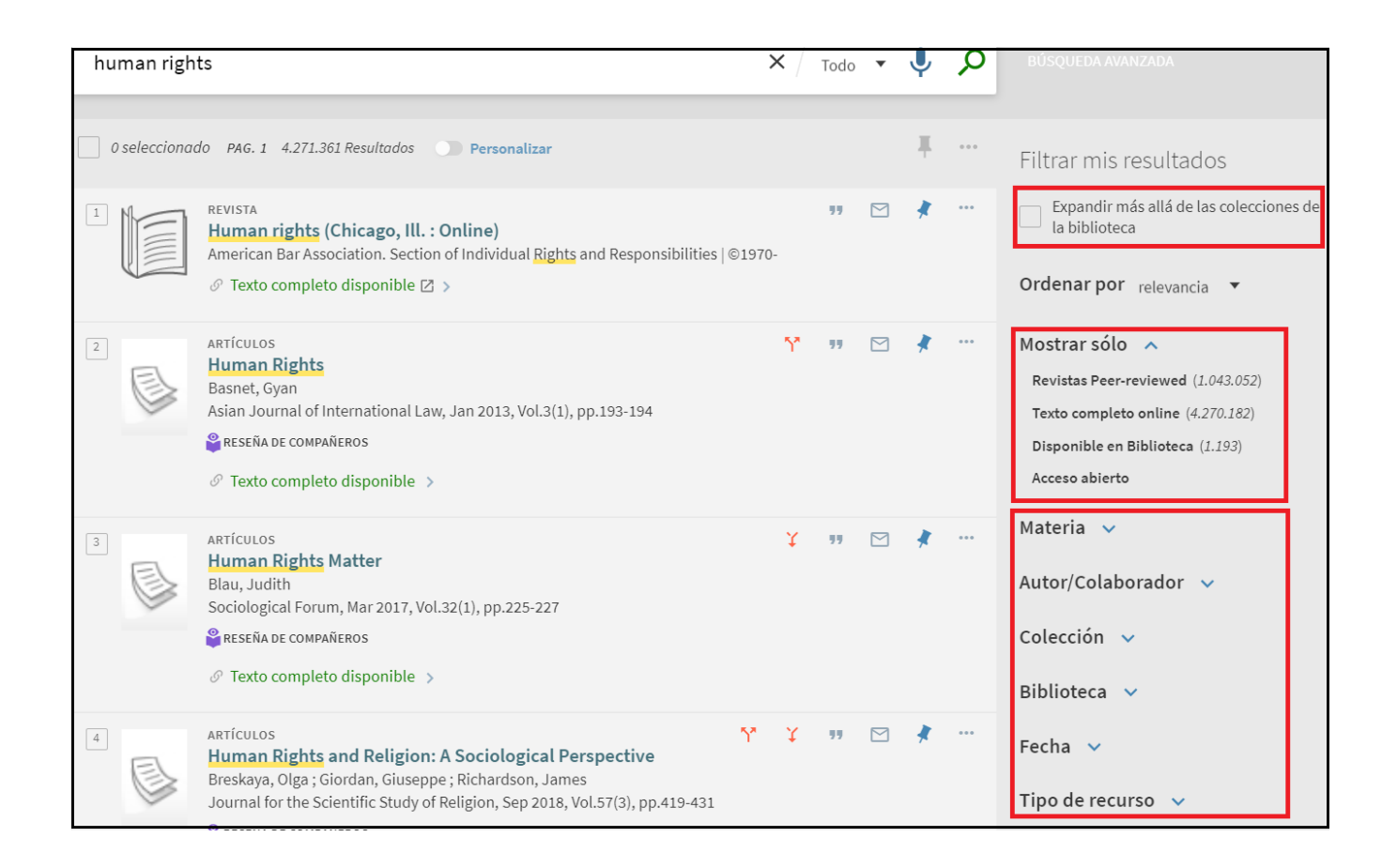

Una vez seleccionada alguna opción para refinar, esta aparecerá en la parte superior, en el apartado "Filtros activos". Para eliminar una opción de refinar hacer clic en la "X" que aparece al lado de cada una de las opciones que se hayan seleccionado. Asimismo, también podremos bloquear nuestras opciones mediante la casilla del candado, para así fijar un modelo de búsqueda que, de otra manera, se reiniciaría al introducir un nuevo término.

| Filtros activos                   |
|-----------------------------------|
| 🔒 Human Rights 🗙                  |
| Revistas Peer-reviewed X Libros X |
| Inglés 🗙 Political Science 🗙      |
| 5 Quitar filtros                  |
|                                   |

# 5. Registro detallado

Clicando sobre el título de cada resultado de una búsqueda, accedemos a su registro detallado.

#### **Fondos físicos**

Los libros, revistas y CDs o DVD físicos son fácilmente reconocibles, ya que muestran el literal "Disponible en":

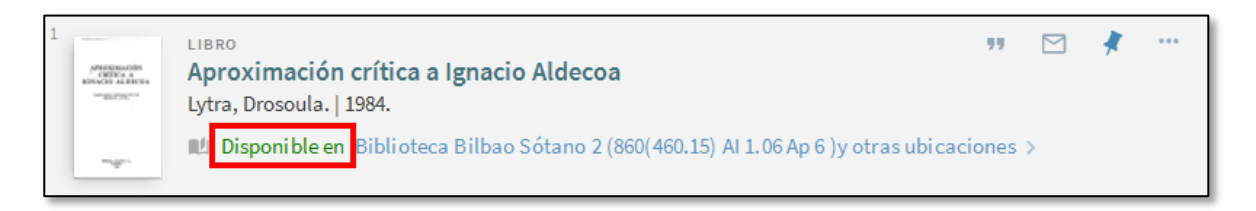

Clicando sobre el título accedemos a su registro detallado, donde encontraremos información relativa a:

- Localización y signatura de ejemplares
- Disponibilidad de los ejemplares
- Política de préstamo dependiendo del tipo de usuario
- Estado: en estantería, prestado hasta...
- Botón de solicitud en aquellos casos en los que fuera necesario
- Información del registro bibliográfico: título, autor, materias, editor...

| Amerikanski<br>- optica a<br>konstanski<br>- optica<br>- optica<br>- opti | LIBRO<br>Aproximación crítica a Ignacio Aldecoa<br>Lytra, Drosoula.   1984.<br>IL® Disponible en Biblioteca Bilbao Sótano 2 (860(460.15) Al 1.06 Ap 6 )y otras ubicaciones                                                                                                    | * |
|----------------------------------------------------------------------------------------------------|----------------------------------------------------------------------------------------------------|---|
| ARRIBA<br>ENVIARA<br>LOCALIZACIÓN<br>DETALLES                                                                                                    | Enviar a                                                                                                    |   |
| NAVEGACIÓN VIR                                                                                                    | OPCIONES DE SOLICITUD:         Solicitud         Biblioteca Bilbao > Sótano 2 > 860(460.15) Al 1.06 Ap 6<br>(2 copias, 2 disponible, 0 solicitudes)         Biblioteca San Sebastián > Depósito > 860 Aldecoa 1.06 Ap 6<br>(1 Copia, 1 disponible, 0 solicitudes)                                                                                                    |   |
|                                                                                                    | Detalles         Título       Aproximación crítica a Ignacio Aldecoa         Autor       Lytra, Drosoula. >         Materias       Aldecoa, Ignacio, 1925-1969 estudios y conferencias >         Serie       Selecciones Austral; 120 >         Editor       Madrid: Espasa-Calpe         Fecha       1984.         Formato       233 p.; 18 cm.         Nota general       Bibliogr: p. 221-233.         Idioma       Español         Identificador       ISBN 8423921204         CDU       860(460.15) Aldecoa, Ignacio, 1925-1969 1.06         ID Sistema       991003216979703351 |   |

## Fondos electrónicos

Los fondos electrónicos (artículos-e, e-books...) son fácilmente reconocibles, ya que muestran el literal "Texto completo disponible":

| LIBRO                                                                  | 77 | *    |  |
|------------------------------------------------------------------------|----|------|--|
| Derecho de la Unión Europea y concierto económico : principios         |    |      |  |
| vertebradores de la autonomía tributaria foral en el marco de la Unión |    |      |  |
| Europea                                                                |    |      |  |
| Alance Area, Iñaki   2016                                              |    |      |  |
| 🖉 Texto completo disponible 🖾 🚿                                        |    |      |  |
|                                                                        |    | <br> |  |

Clicando sobre el título accedemos a su registro detallado. A través del apartado "Visualizarlo" es posible acceder al texto completo del documento, si este está disponible, accediendo al recurso directamente. Si el registro tiene múltiples enlaces, clicamos en uno de ellos para ver el registro en una página nueva.

En el apartado "Detalles" encontraremos información bibliográfica del registro: título, autor, editor, fecha...

|              | Derecho de la Unión Europea y concierto económico :<br>principios vertebradores de la autonomía tributaria foral en<br>el marco de la Unión Europea<br>Alonso Arce, Iñaki   2016<br>& Texto completo disponible                                                                                                    |  |  |  |
|--------------|----------------------------------------------------------------------------------------------------|--|--|--|
| ARRIBA       | iar a                                                                                                    |  |  |  |
| ENVIAR A     |                                                                                                    |  |  |  |
| VISUALIZARLO | EX EXPORTACIÓN R REFWORKS EN DNOTE CITA EN LACE IMPRIMIR E-MAIL                                                                                                    |  |  |  |
| DETALLES     |                                                                                                    |  |  |  |
| ENLACES      | Visualizarlo Texto completo disponible en: Libros-e Deusto 🖸                                                                                                    |  |  |  |
| 1            | alles                                                                                                    |  |  |  |
|              | Título Derecho de la Unión Europea y concierto económico : principios vertebradores de la autonomía tributaria foral en el marco de la Unión Europea                                                                                                    |  |  |  |
|              | r Alonso Arce, Iñaki >                                                                                                    |  |  |  |
|              | Editor Oñati Instituto Vasco de Administración Pública = Herri-Arduralaritzaren Euskal<br>Erakundea                                                                                                    |  |  |  |
|              | a 2016                                                                                                    |  |  |  |
|              | na Español                                                                                                    |  |  |  |
|              | tificador ISBN 84-7777-483-8                                                                                                    |  |  |  |
|              | stema 991006145/48403351<br>nte DEUSTO Alma                                                                                                    |  |  |  |
|              | alles          o       Derecho de la Unión Europea y concierto económico : principios vertebradores de la autonomía tributaria foral en el marco de la Unión Europea         r       Alonso Arce, Iñaki >         or       Oñati Instituto Vasco de Administración Pública = Herri-Arduralaritzaren Euskal Erakundea         na       2016         na       Español         tificador       ISBN 84-7777-483-8         stema       991006145748403351         nte       DEUSTO_Alma |  |  |  |

## Fondos físicos y electrónicos

En aquellos casos en los que tengamos tanto la versión física como la electrónica de un mismo recurso, se nos mostrarán los literales "Disponible en" y "Texto completo disponible":

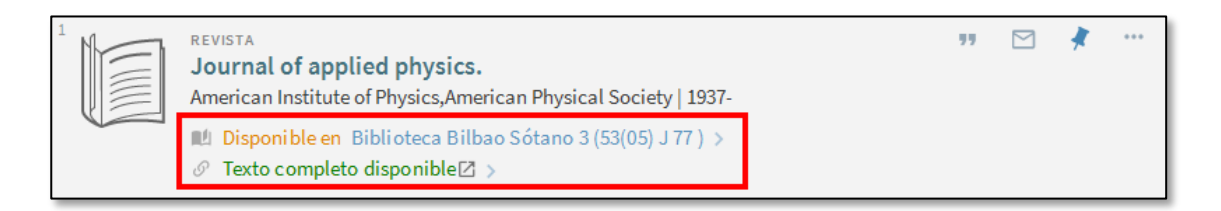

Clicando sobre el título accedemos a su registro detallado. A través del apartado "Visualizarlo" es posible acceder al texto completo del documento, si este está disponible, accediendo al recurso directamente. Si el registro tiene múltiples enlaces, clicamos en uno de ellos par a ver el registro en una página nueva.

En el apartado "Localización" encontraremos información sobre la localización y signatura de los ejemplares físicos, su disponibilidad, política de préstamo y estado y el botón de solicitud en aquellos casos en los que fuera necesario.

En el apartado "Detalles" encontraremos información bibliográfica del registro: título, autor, editor, fecha, la nota de fondo en el caso de revistas...

| Visualizarlo                                    | · · · · · · · · · · · · · · · · · · ·                                                                                                    |
|-------------------------------------------------|----------------------------------------------------------------------------------------------------|
|                                                 | Texto completo disponible en: EBSCOhost Academic Search Complete<br>Disponible desde 1985<br>Más reciente 1 año(s) no disponible                                                                                                    |
|                                                 | El texto completo seleccionado está disponible en: <b>PubMed Central</b><br>Disponible desde 2008 volumen: 103<br>Más reciente 1 año(s) no disponible                                                                                                    |
| Localizació                                     | Vínculo de acceso al formato electrónico                                                                                                    |
| [                                               | Biblioteca Bilbao Sótano 3 53(05) J 77<br>(0 copias, 0 disponible, 0 solicitudes) Clasificación para localizar revistas<br>en estanterías                                                                                                    |
|                                                 | Consulte en mostrador los items disponibles                                                                                                    |
| Detalles                                        |                                                                                                    |
| Título<br>Autor                                 | Journal of applied physics.<br>American Institute of Physics > Años que hay en la Biblioteca:<br>American Physical Society >                                                                                                    |
| Materias<br>Editor<br>Fecha<br>Formato          | Física publicaciones periódicas >       1953-1955 y 1958-1960: intervalo completo         New York: American Institute of Physics       1956 y 1957: sin ejemplares (no se consigna el año)         1937-       1961: año incompleto (entre paréntesis)         v.: il.; 27 cm.       1953-1955 y 1958-1960: intervalo completo |
| Nota general                                    | Publicada en colaboración con American Physical Society<br>Es continuación de: Physics (New York, 1931) = ISSN 0148-6349<br>Issued as companion to: Applied physics letters.<br>Selected review articles also published in: Applied physics reviews.                                                                            |
| Nota de fondo<br>Idioma<br>Identificador<br>CDU | rs 1953-1955, 1958-1960 (1961)<br>Ingrés<br>ISSN 0021-8979<br>53(05)                                                                                                    |

Hay también otra opción disponible, Monografías que tienen una versión electrónica. En Océano, visualizaremos esa información en un nuevo campo denominado "Otros formatos" con el texto "Disponible también en línea con clave de acceso.

| Detalles       |                                                                                                    |
|----------------|----------------------------------------------------------------------------------------------------|
| Título         | Infancia, pandemia y derechos : treinta años de la Convención sobre los Derechos del Niño en España |
| Autor          | Martínez García, Clara, directora de la publicación. >                                              |
|                | Adroher Biosca, Salomé, autora. >                                                                   |
|                | Maurás Pérez, Marta, prologuista. 🔉                                                                 |
| Materias       | Niños legislación España estudios y conferencias. >                                                 |
|                | Niños (Derecho internacional) estudios y conferencias. >                                            |
|                | Convención sobre los derechos del niño (1989) estudios y conferencias. 🔉                            |
| Serie          | Estudios >                                                                                          |
| Editor         | Cizur Menor (Navarra) : Thomson Reuters Aranzadi                                                    |
| Edición        | Primera edición.                                                                                    |
| Fecha          | 2020                                                                                                |
| Formato        | 1014 páginas illustraciones (blanco y negro), 24 cm.                                                |
| Otros formatos | Disponible también en línea con clave de acceso.                                                    |
| Notas          | Incluye referencies biblio gráficas.                                                                |
| Idioma         | Español                                                                                             |
| Identificador  | ISBN: 9788413450407                                                                                 |
|                | ISBN: 9788413450414                                                                                 |
| CDU            | 341.231.14                                                                                          |
| ID Sistema     | 991006758370003351                                                                                  |
| Fuente         | DEUSTO_Alma                                                                                         |
|                |                                                                                                    |

# 6. Tarjeta de Biblioteca

## Conocer el estado de mis préstamos

Estando identificados, en el menú superior pulsamos sobre "Tarjeta de Biblioteca":

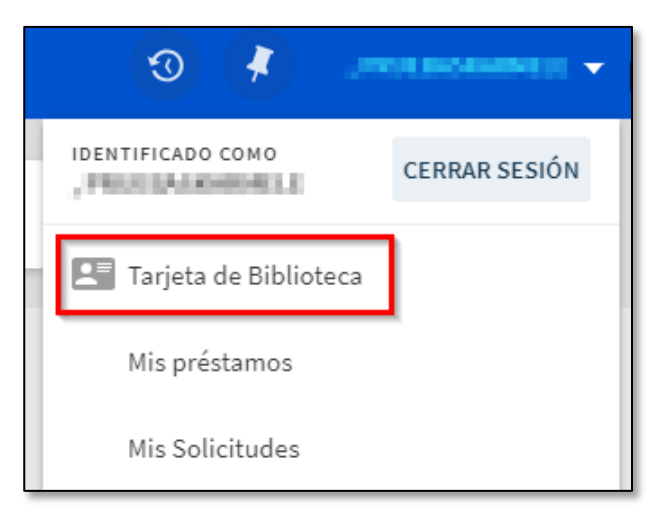

Clicamos en la pestaña "Préstamos" o en "Ver todos los préstamos":

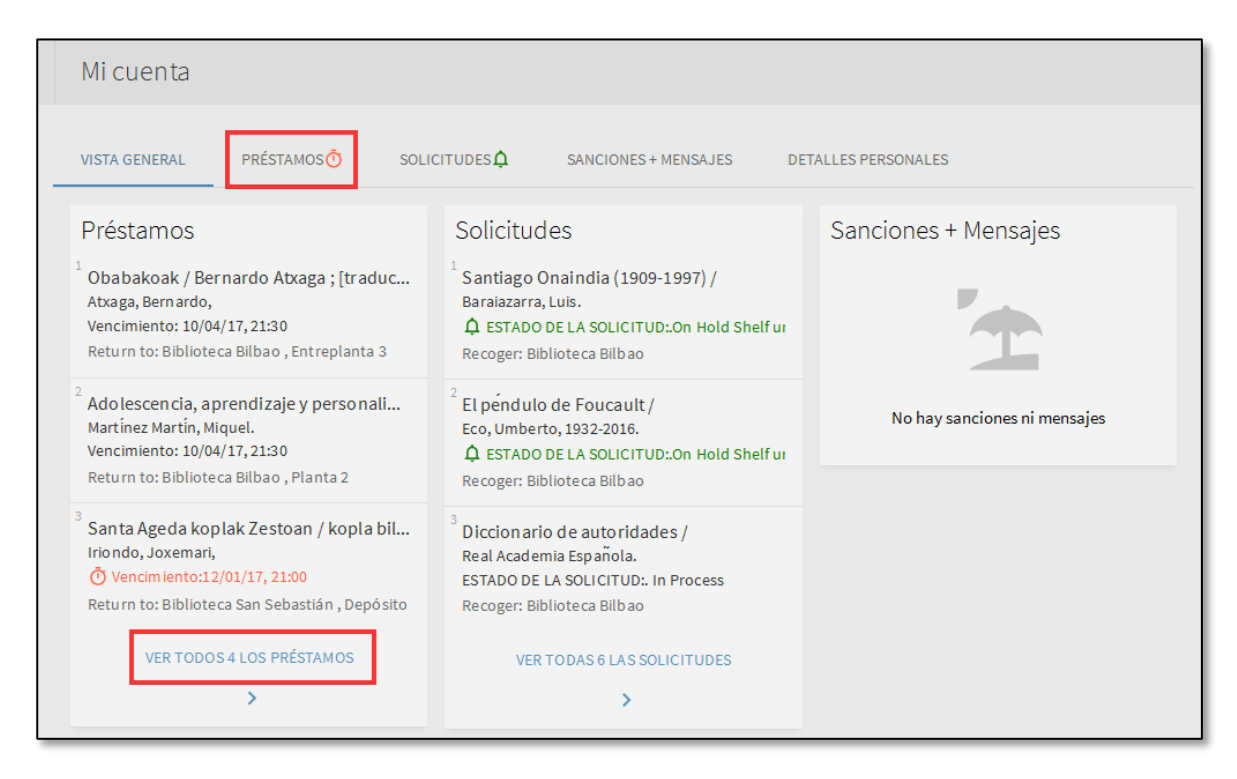

Este apartado nos muestra las obras en préstamo y su fecha de devolución. En caso de que el periodo de préstamo haya vencido junto a la obra aparecerá un icono de un reloj.

Para obtener más información sobre cada uno de los préstamos clicamos en la flecha:

| VISTA GENERAL PRÉSTAMOS                                                    | SOLICITUDES C SANCION                                                                     | NES + MENSAJES DETALLES PERSONALES        |
|----------------------------------------------------------------------------|-------------------------------------------------------------------------------------------|-------------------------------------------|
| Préstamos Préstamos activos 🔻<br>4 Préstamos                               |                                                                                           | Ordenar por                               |
| <sup>1</sup> Obabakoak / Bernardo Atxaga ; [tr<br>Atxaga, Bernardo,        | . Vencimiento: 10/04/17, 21:30.<br>Biblioteca Bilbao Entreplanta 3<br>891.69-3"19" At 9 b | Visualizar más o<br>menos información 🔶 🗸 |
| <sup>2</sup> Adolescencia, aprendizaje y perso<br>Martínez Martín, Miquel. | . Vencimiento: 10/04/17, 21:30.<br>Biblioteca Bilbao Planta 2 374.23                      | s Ad 7                                    |
| <sup>3</sup> Santa Ageda koplak Zestoan / kopl.<br>Iriondo, Joxemari,      | ÖVencimiento: 12/01/17, 21:00.<br>Biblioteca San Sebastian Deposit<br>784.4(466.2) San 6  | Aviso de<br>préstamo<br>vencido           |
| <sup>4</sup> Amaren eskuak / Karmele Jaio.<br>Jaio Eiguren, Karmele.       | ÖVencimiento: 11/01/17, 21:30.<br>Biblioteca Bilbao Entreplanta 3<br>891.69-3"20" J 19 k  | ~                                         |
|                                                                            |                                                                                           |                                           |

Para visualizar nuestro histórico de préstamos, en el menú desplegable "Préstamos activos", seleccionamos "Préstamos previos e históricos":

|                          |                     |             | VISTA GENERAL                           | PRÉSTAMOS               | SOLICITU | DES     |
|--------------------------|---------------------|-------------|-----------------------------------------|-------------------------|----------|---------|
| VISTA GENERAL            | PRÉSTAMOS Ō         | SOLICITUDES | Préstamos                               | Préstamos activos       |          |         |
| Préstamos<br>4 Préstamos | Préstamos activos 🔻 | b           | 4 Préstamos<br><sup>1</sup> Santa Ageda | Préstamos previos e his | tóricos  | Vencimi |

## Conocer el estado de mis reservas y solicitudes

Estando identificados, en el menú superior pulsamos sobre Tarjeta de Biblioteca:

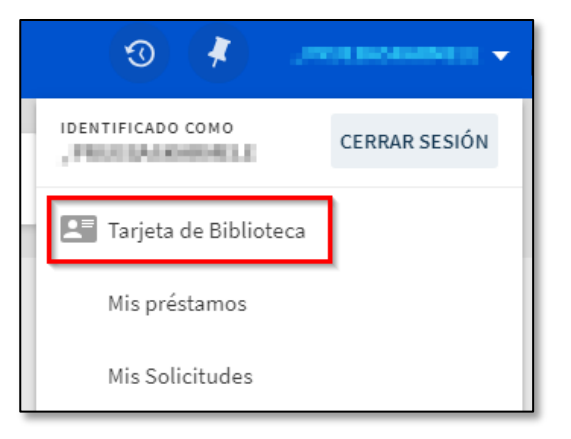

Clicamos en la pestaña "Solicitudes" o en "Ver todas las solicitudes":

| Micuenta                                                                                                    |                                                                                                    |                              |
|----------------------------------------------------------------------------------------------------|----------------------------------------------------------------------------------------------------|------------------------------|
| VISTA GENERAL PRÉSTAMOS SOLICIT                                                                                                    | UDES ANCIONES + MENSAJES DETAL                                                                                                    | LES PERSONALES               |
| Préstamos @RENOVAR TODOS                                                                                                    | Solicitudes                                                                                                    | Sanciones + Mensajes         |
| <sup>1</sup> Obabakoak / Bernardo Atxaga ; [traduc<br>Atxaga, Bernardo,<br>Vencimiento: 10/04/17,21:30<br>Return to: Biblioteca Bilbao , Entreplanta 3    | <sup>1</sup> Santiago Onaindia (1909-1997) /<br>Baraiazarra, Luis.                                                                        | <b>*</b>                     |
| <sup>2</sup> Ado lescencia, aprendizaje y personali<br>Martínez Martín, Miquel.<br>Vencimiento: 10/04/17, 21:30<br>Return to: Biblioteca Bilbao, Planta 2 | <sup>2</sup> El péndulo de Foucault /<br>Eco, Umberto, 1932-2016.                                                                         | No hay sanciones ni mensajes |
|                                                                                                    | <sup>3</sup> Diccionario de autoridades /<br>Real Academia Española.<br>ESTADO DE LA SOLICITUD:. In Process<br>Recoger: Biblioteca Bilbao |                              |
|                                                                                                    | VER TODAS 6 LAS SOLICITUDES                                                                                                    |                              |

Este apartado nos muestra información relativa a nuestras solicitudes y reservas en vigor:

- Estado de la solicitud o reserva: en proceso, pendiente de ser recogida...
- Ubicación para recoger la reserva o solicitud

Para obtener más información sobre cada una de las solicitudes clicamos en la flecha:

| Mi cuenta                                                             |                                                                                                    |                                         |               |              |
|-----------------------------------------------------------------------|----------------------------------------------------------------------------------------------------|-----------------------------------------|---------------|--------------|
| VISTA GENERAL PRÉSTAMOS                                               | SOLICITUDES                                                                                                    | SANCIONES + MENSAJES                    | DETALLES PER  | SONALES      |
| Solicitudes<br>6 Solicitudes                                          |                                                                                                    |                                         | Ordenar por 🔻 | , <u>=</u> ≎ |
| <sup>1</sup> Santiago Onaindia<br>(1909-1997) /<br>Baraiazarra, Luis. | ▲ ESTADO DE LA SOLIC<br>Hold Shelf until 15/12/2<br>Biblioteca Bilbao<br>Fecha de la solicitud: 14<br>Id solicitud: 1400666200 | 21TUD:. On<br>2016<br>/12/16<br>0003351 | X CANCELAR    | ^            |
| <sup>2</sup> El péndulo de Foucault /<br>Eco, Umberto, 1932-2016.     | ☆ ESTADO DE LA SOLIC<br>Hold Shelf until 05/01/2<br>Biblioteca Bilbao                                                          | 21TUD:. On<br>2017                      | X CANCELAR    | ~            |
| <sup>3</sup> Diccionario de autoridades /<br>Real Academia Española.  | ESTADO DE LA SOLICITI<br>Process<br>Biblioteca Bilbao                                                                          | UD:. In                                 | × CANCELAR    | ~            |

Podemos cancelar una solicitud clicando encima del enlace "Cancelar". En una ventana emergente se nos solicita que confirmemos la cancelación de la solicitud:

| TUD DE CONTROL:. On Hold     |    |            |        |
|------------------------------|----|------------|--------|
| Int¿Cancelar esta solicitud? | NO | CANCELARLO | $\sim$ |
| teca Bilbao                  |    |            |        |

Para obtener más información sobre cómo realizar solicitudes y reservas de fondos de la Biblioteca, consulta el siguiente apartado de este mismo manual.

## **Renovar mis préstamos**

Identificándonos en Océano, a través de nuestro espacio personal, es posible ampliar el préstamo por un periodo de 7 días, a partir del tercer día antes de la fecha de vencimiento, siempre que no haya solicitudes de reserva para dichos libros.

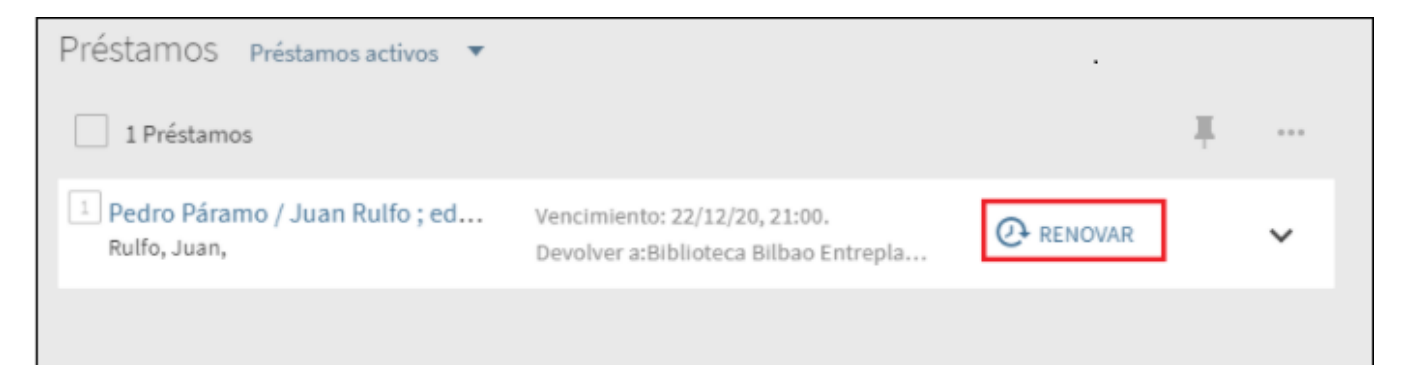

# 7. Reservas y solicitudes

Hay dos tipos de solicitudes:

- 1. Solicitudes de libros que están en el sótano o el depósito y las que se encuentran en la colección de libre acceso.
- 2. Solicitudes o peticiones de reserva de libros que están en préstamo, tanto de libre acceso como de sótano.

La forma de realizar las solicitudes es igual en ambos casos.

#### Identificación:

Para poder realizar solicitudes o reservas es necesario estar identificado previamente.

**¡IMPORTANTE!** Si tenemos algún tipo de penalización el sistema no nos va a permitir realizar solicitudes.

#### Cómo solicitar fondos y realizar reservas

1. Una vez identificados en Océano, localizamos en el Catálogo la obra que se quiere solicitar y clicamos sobre el título de la obra para acceder al registro completo de la obra:

| 1<br>Hitzezko txirlorak<br>Baraiazarra, Luis.   1985              | 77 | * | ••• |
|-------------------------------------------------------------------|----|---|-----|
| Disponible en Biblioteca Bilbao Sotano 2 (891.69-1"19" B 22 I ) > |    |   |     |

2. En el apartado Localización clicamos en el enlace "Solicitud":

| Localización                                                                     |                                                                                                    |             |               |  |  |
|----------------------------------------------------------------------------------|----------------------------------------------------------------------------------------------------|-------------|---------------|--|--|
| OPCIONES DE SOLICITUD: Solicitud                                                 |                                                                                                    |             |               |  |  |
| Biblioteca Bilbao Sótano 2<br>Ocultar detalles<br>(1 Copia, 1 disponible, 0 soli | Biblioteca Bilbao Sótano 2 891.69-1"19" B 22 l<br>Ocultar detalles<br>(1 Copia, 1 disponible, 0 solicitudes) |             |               |  |  |
| 1 - 1 de 1 Registros                                                             |                                                                                                    |             |               |  |  |
| CÓDIGO DE BARRAS TIPO                                                            | D POLÍTICA                                                                                                   | DESCRIPCIÓN | ESTADO        |  |  |
| 10000328449 Lib                                                                  | ro Prestable por 90 días                                                                                     |             | En estantería |  |  |

3. En la siguiente pantalla, clicamos en el botón "Solicitud":

| Detalles del título que usted ha solicitado:<br>Ubicación para recoger: * Biblioteca Bilbao |           |
|---------------------------------------------------------------------------------------------|-----------|
| CANCELAR                                                                                    | SOLICITUD |

En el momento que la obra esté disponible, recibiremos un email informado al respecto.

Recogemos el ejemplar en el mostrador del Hall mostrando la Tarjeta UD o el Carné de Biblioteca.

La obra solicitada permanecerá a nuestra disposición hasta el final del día siguiente del envío del correo electrónico.

Para más información sobre el estado de nuestras solicitudes, consulta el <u>apartado relativo en la página Tarjeta</u> <u>de Biblioteca</u> de este mismo manual.

## 8. Mis favoritos

"Mis favoritos" permite guardar y organizar los registros encontrados durante la sesión en Océano. Para acceder hacer clic en el icono del "Pin" en la parte superior de la página.

NOTA: Si no se ha iniciado sesión, los favoritos estarán disponibles solo durante la sesión en curso.

#### **Guardar registros**

Al hacer clic en el icono del "pin" que aparece a la derecha de cada uno de los registros de los resultados de búsqueda, el sistema añade dicho registro al apartado "Mis favoritos".

Cuando una referencia se ha añadido a "Mis favoritos", el icono del "pin" aparece tachado.

| 11 Resultados                                                                                                    |    |   |     |
|----------------------------------------------------------------------------------------------------|----|---|-----|
| <sup>1</sup> Hitzezko txirlorak<br>Baraiazarra, Luis.   1985<br>III Disponible en su biblioteca                                                                       | "  | × | ••• |
| <ul> <li><sup>2</sup> Nire umetako Meñaka<br/>Baraiazarra, Luis.   Meñaka (Bizkaia). Ayuntamiento   2005</li> <li><sup>1</sup> Disponible en su biblioteca</li> </ul> | 77 | * | ••• |

También es posible agregar varios documentos simultáneamente a Mis Favoritos, clicando en la casilla a la izquierda de cada título, y luego en el icono del "pin" en la parte superior derecha:

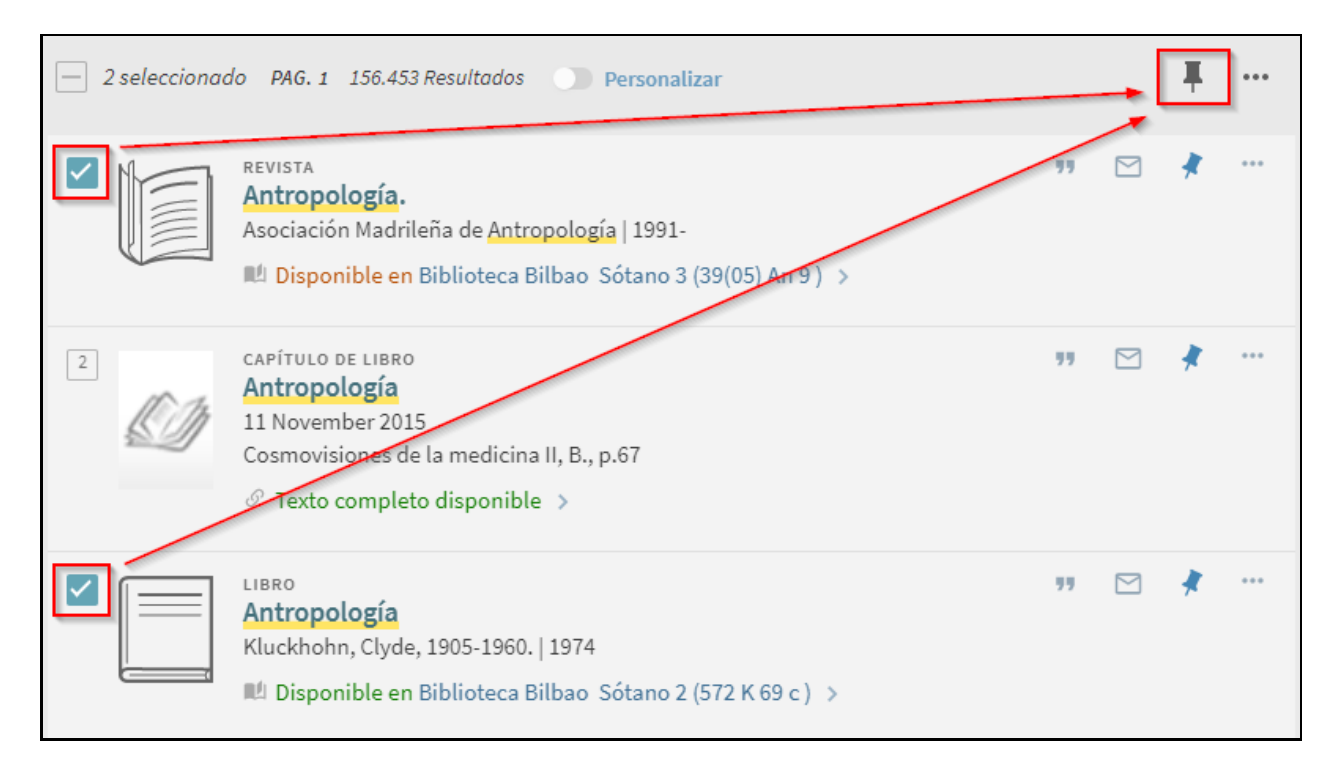

### Ver registros guardados

Para ver los registros que se han guardado en "Mis favoritos", clicamos en el icono del "pin" que aparece a la derecha del menú superior.

Desde la lista de registros, hacer clic en el registro que se desee visualizar.

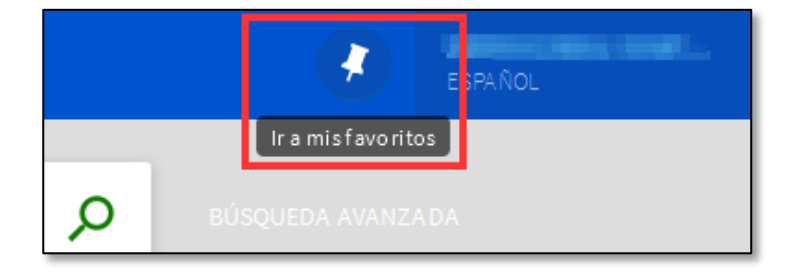

# ¿Qué es una consulta/búsqueda?

Una consulta es la información obtenida al realizar una búsqueda. Océano nos permite:

- Ver las consultas/búsquedas y los resultados de la sesión actual.
- Guardar una consulta/búsqueda de la sesión actual para usarla más adelante.
- Activar alertas en las consultas/búsquedas guardadas para que se ejecuten automáticamente y proporcionen resultados actualizados.

## Guardar consultas/búsquedas

Estando identificados es posible guardar una consulta/búsqueda haciendo clic en el enlace "Guardar consulta" que aparece en la parte superior del listado de resultados:

| biorefineries    |                                                                                                    |                                                                                           | ×                         | / т | odo 🖪       | • | Q |
|------------------|----------------------------------------------------------------------------------------------------|-------------------------------------------------------------------------------------------|---------------------------|-----|-------------|---|---|
| 1.620 Resultados | Cuardar consulta<br>/ existen múltiples fuentes. ver t<br>e recycling in biorefinerie<br>aniel ; Rodrigues, Ana ; Domingu<br>icrobiology and Biotechnology,<br>completo disponible > | odos<br><b>s—is it possible?</b><br>es, Lucília ; Gama, Migu<br>2015, Vol.99(10), pp.4131 | el<br>1-4143[Revista Peer | "   | [∑]<br>wed] | * |   |

## Ver consultas/búsquedas guardadas

Para acceder a la lista de consultas/búsquedas guardadas clicamos en la pestaña "Búsquedas guardadas" del apartado "Mis Favoritos".

Las consultas/búsquedas guardadas se pueden ejecutar para ver los resultados. Para ello clicamos encima de su nombre.

| Mis Favoritos                                                     |                                         |
|-------------------------------------------------------------------|-----------------------------------------|
| REGISTROS GUARDADOS BÚ                                            | SQUEDAS GUARDADAS                       |
| 2 consult as de búsquedas                                         |                                         |
| biorefineries           ALCANCE: por Defecto /           23/11/16 | Todo Ejemplo de búsqueda guardada 🔶 🔍 🌂 |
| 2 biorefineries<br>ALCANCE: por Defecto /<br>23/11/16             | Todo Ejemplo de alerta                  |

También se puede crear una alerta de la consulta/búsqueda para que se ejecute automáticamente y envíe los resultados por correo electrónico. Para ello, clicamos sobre el icono de la campana que aparece a la derecha de cada una de las búsquedas guardadas.

NOTA: Si no se ha iniciado sesión, no podremos acceder al apartado de búsquedas guardadas.

#### ¿Qué es una alerta?

Océano permite establecer alertas sobre las consultas/búsquedas guardadas: se recibirán correos electrónicos cuando haya nuevos resultados para la consulta/búsqueda guardada.

#### **Crear alertas**

Para crear una alerta, previamente tenemos que guardar una consulta/búsqueda:

| biorefineries                                  |                                                                                                    | × / Todo - P                                                                         |
|------------------------------------------------|----------------------------------------------------------------------------------------------------|--------------------------------------------------------------------------------------|
| 1.620 Resultados                               | 🖈 Guardar consulta                                                                                                    |                                                                                      |
| 1<br>ARTÍCO<br>Cellu<br>Gome<br>Applio<br>Ø Te | uLos / existen múltiples fuentes. ver todos<br>ulase recycling in biorefineries—is it po<br>es, Daniel ; Rodrigues, Ana ; Domingues, Lucília ;<br>ed Microbiology and Biotechnology, 2015, Vol.99<br>exto completo disponible » | Image: stible?         Jama, Miguel         10), pp.4131-4143[Revista Peer Reviewed] |

A continuación clicamos sobre "Activar la alerta" y en el siguiente formulario introducimos el email en el cual queremos recibir las notificaciones:

| La consulta de búsqueda fue guardada en sus favoritos. 🏠 Activar la alerta                                                                                                    | OMITIR |
|----------------------------------------------------------------------------------------------------|--------|
| Configuraciones de notificación<br>Recibirá notificaciones por correo electrónico<br>cuando exista una actualización a la búsqueda.<br>Por favor, diga dónde le gustaría recibir correos<br>electrónicos con notificaciones:<br>Correo electrónico<br>* |        |

## Ver y activar alertas

Г

Para ver las alertas creadas clicamos en la pestaña "Búsquedas guardadas" del apartado "Mis Favoritos".

Podemos activar y desactivar alertas clicando en el icono de la campana que aparece a la derecha de cada consulta/búsqueda guardada:

| Mis Favoritos                                  |                     |                                  |
|------------------------------------------------|---------------------|----------------------------------|
| REGISTROS GUARDADOS                            | BÚSQUEDAS GUARDADAS |                                  |
| 2 consultas de bús                             | quedas              |                                  |
| 1 biorefineries<br>ALCANCE: por Do<br>23/11/16 | efecto / Todo       | Ejemplo de búsqueda guardada 🔶 🌾 |
| 2 biorefineries<br>ALCANCE: por De<br>23/11/16 | efecto / Todo       | Ejemplo de alerta 🔫 🌾 🏋          |

## **Etiquetas**

#### Qué es etiquetar

Las etiquetas son palabras o frases que podemos asignar a documentos para ayudarnos a organizarnos y a recordarlos. Océano permite asignar tantas etiquetas como queramos a una referencia determinada o a un grupo de referencias guardadas en "Mis favoritos".

#### Cómo se etiqueta

Podemos hacer lo siguiente:

- Asignar una etiqueta existente
- Crear y asignar una nueva etiqueta
- Eliminar etiquetas

Para ello, es necesario seleccionar las referencias que queramos etiquetar y pinchar en el icono del lápiz:

- En el icono del lápiz junto a cada referencia para asignar, añadir o borrar etiquetas de manera individual a esa referencia específica.
- En el icono del lápiz del menú superior para asignar, añadir o borrar etiquetas de manera global a un grupo de referencias seleccionadas.

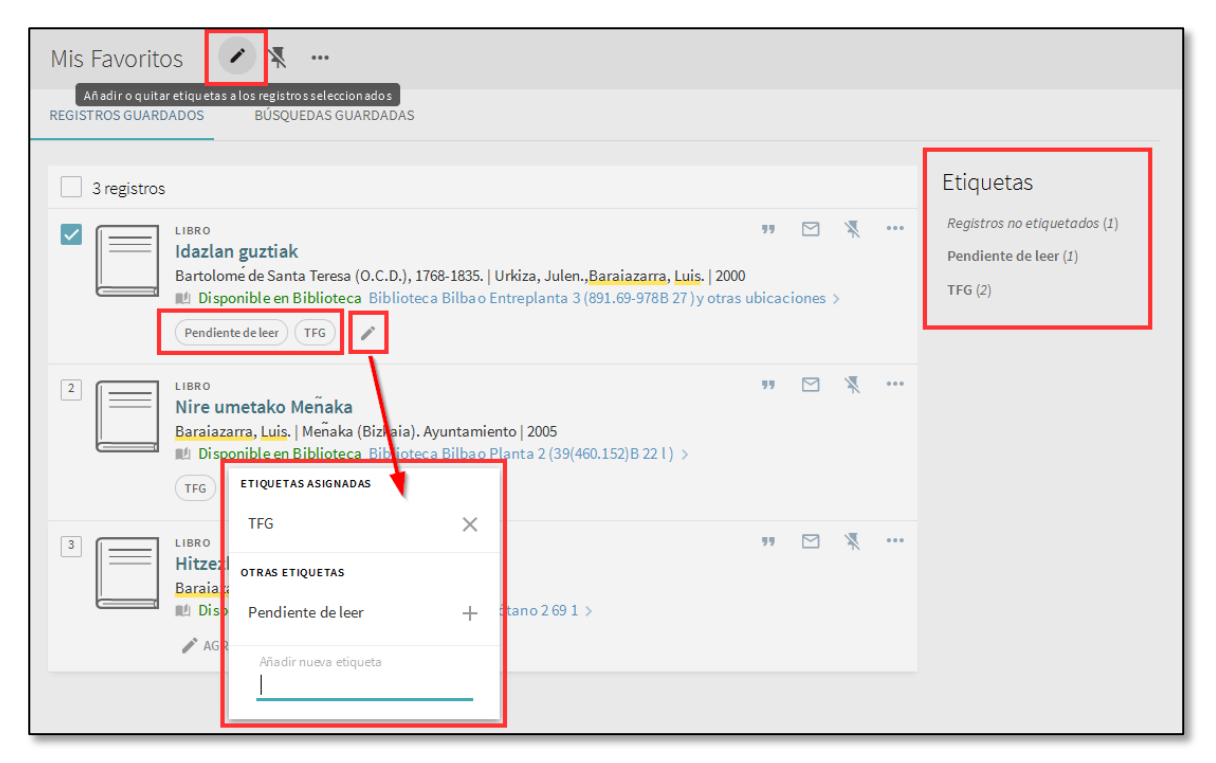

Clicamos sobre una etiqueta para buscar todos los documentos a los que les hayamos asignado esta etiqueta.

## Historial de búsquedas

Para acceder a nuestro historial de búsquedas clicamos en el Menú ( o en nuestro nombre si ya nos hemos identificado):

|      | 🗐 🤾 Identificarse Menú 🗸 |
|------|--------------------------|
| BÚSO | 🔇 Cambiar idioma Español |
|      | Tarjeta de Biblioteca    |
|      | RW RefWorks              |
|      | 🕴 Registros guardados    |
|      | 😗 Historial de búsquedas |

Estando identificados podemos guardar el historial de búsquedas de manera permanente. Para ello, clicamos en el icono del "pin":

| Mis Favoritos                                                                     | <b>₩</b>                                                                                                    |                        |   |        |
|-----------------------------------------------------------------------------------|----------------------------------------------------------------------------------------------------|------------------------|---|--------|
| REGISTROS GUARDADOS                                                               | BÚSQUEDAS GUARDADAS                                                                                                    | HISTORIAL DE BÚSQUEDAS |   |        |
| 2 consultas de bús<br>1 haiti h<br>ALCANC<br>29/9/2<br>2 huma<br>ALCANC<br>29/9/2 | quedas<br><b>ruman rights</b><br>E: por Defecto / Catálogo<br>017 12:47:39<br><b>n rights</b><br>E: por Defecto / Todo<br>017 12:47:23 |                        | Ŧ | i<br>i |